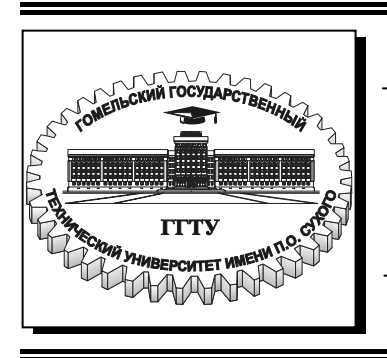

Министерство образования Республики Беларусь

Учреждение образования «Гомельский государственный технический университет имени П. О. Сухого»

Кафедра «Информационные технологии»

## РАЗРАБОТКА WEB-САЙТА

### пособие

## по курсу «Компьютерные информационные технологии» для студентов экономических специальностей заочной формы обучения

Электронный аналог печатного издания

Гомель 2007

#### УДК 004.738.52(075.8) ББК 32.973.26-018.2я73 Р17

Рекомендовано к изданию научно-методическим советом факультета автоматизированных и информационных систем ГГТУ им. П. О. Сухого (протокол № 1 от 12.09.2005 г.)

Автор-составитель: В. И. Мисюткин

Рецензент: начальник сектора вычислительных сетей ГГТУ им. П. О. Сухого С. Б. Сон

Разработка Web-сайта : пособие по курсу «Компьютерные информационные тех-P17 нологии» для студентов экон. специальностей заоч. формы обучения / авт.-сост. В. И. Мисюткин. – Гомель : ГГТУ им. П. О. Сухого, 2007. – 21 с. – Систем. требования: РС не ниже Intel Celeron 300 МГц ; 32 Mb RAM ; свободное место на HDD 16 Mb ; Windows 98 и выше ; Adobe Acrobat Reader. – Режим доступа: http://gstu.local/lib. – Загл. с титул. экрана.

ISBN 978-985-420-500-2.

Способствует самостоятельному освоению приемов работы с популярным средством создания Web-сайтов и Web-страниц Microsoft FrontPage 2002. Описываются средства, предоставляемые пакетом FrontPage 2002 пользователям для этой цели, обеспечивающие быстрое и качественное построение Web-сайта. Рассмотрен практический пример разработки Web-сайта. Для студентов экономических специальностей заочной формы обучения.

> УДК 004.738.52(075.8) ББК 32.973.26-018.2я73

© Мисюткин В. И., составление, 2007
 © Учреждение образования «Гомельский государственный технический университет

имени П. О. Сухого», 2007

ISBN 978-985-420-500-2

#### Введение

Internet и WWW (World Wide Web) прочно вошли в нашу жизнь, и нам уже трудно представить свою деятельность без них.

**WWW** – это мультимедийная служба Интернет, содержащая огромное количество *гипертекстовых документов*, созданных на языке HTML.

**Гипертекст** – это метод представления текста, изображений, звука и видео, связанных друг с другом *гиперссылками*.

**Гиперссылка** – это адрес того ресурса, к которому нужно совершить переход. В документе гиперссылка имеет вид фрагмента текста или графического изображения. Щелчок мышью на гиперссылке приводит к перемещению к другому документу или другому ресурсу Интернета.

Программа, предназначенная для доступа к информации, размещенной в WWW, называется **браузером** (*browser*) и является средством для просмотра **Web–страниц** [4].

**Web-страница** – это наименьшая единица WWW. На ней может быть размещено все, что угодно: текст, графические изображения, звук, анимация, движущиеся картинки (**Java**–апплеты) и, что самое главное, *гиперссылки*.

Набор Web-страниц, объединенных какой-либо темой или принадлежностью одному владельцу, называется **Web-сайтом** или **Webузлом**. Все Web-сайты и Web–страницы хранятся в компьютере, подключенном к сети Интернет–**Web–сервере** (причем не обязательно в одном). *Домашняя страница* Web-сайта – это страница, которая автоматически открывается перед вами при подключении к узлу без указания имени файла. На домашней странице обычно помещается приветствие или содержание сайта и, как правило, другая полезная информация.

Существует множество средств для создания Web-страниц. К этим средствам наряду с языком HTML [3] относится и пакет FrontPage [1], [2], [5], который предоставляет полный набор инструментов для создания, поддержки и публикации Web-узлов в сетях Internet/Intranet.

Пример использования пакета FrontPage 2002 для создания Webсайта туристического агентства рассматривается в данном практическом пособии.

# 1. Пакет Microsoft FrontPage 2002 как средство для создания Web-сайта

#### 1.1. Режимы работы MS FrontPage

Сразу же после запуска пакета **MS FrontPage** открывается окно, которое дает возможность в различных режимах просматривать, редактировать и поддерживать как весь Web-сайт, так и его отдельные Web-страницы. В качестве примера на рис. 1.1 приводится режим показа гиперссылок. Следует отметить, что меню и панели инструментов, а также строка состояния заимствованы из пакета MS Office, что обеспечивает совместимость FrontPage с другими приложениями.

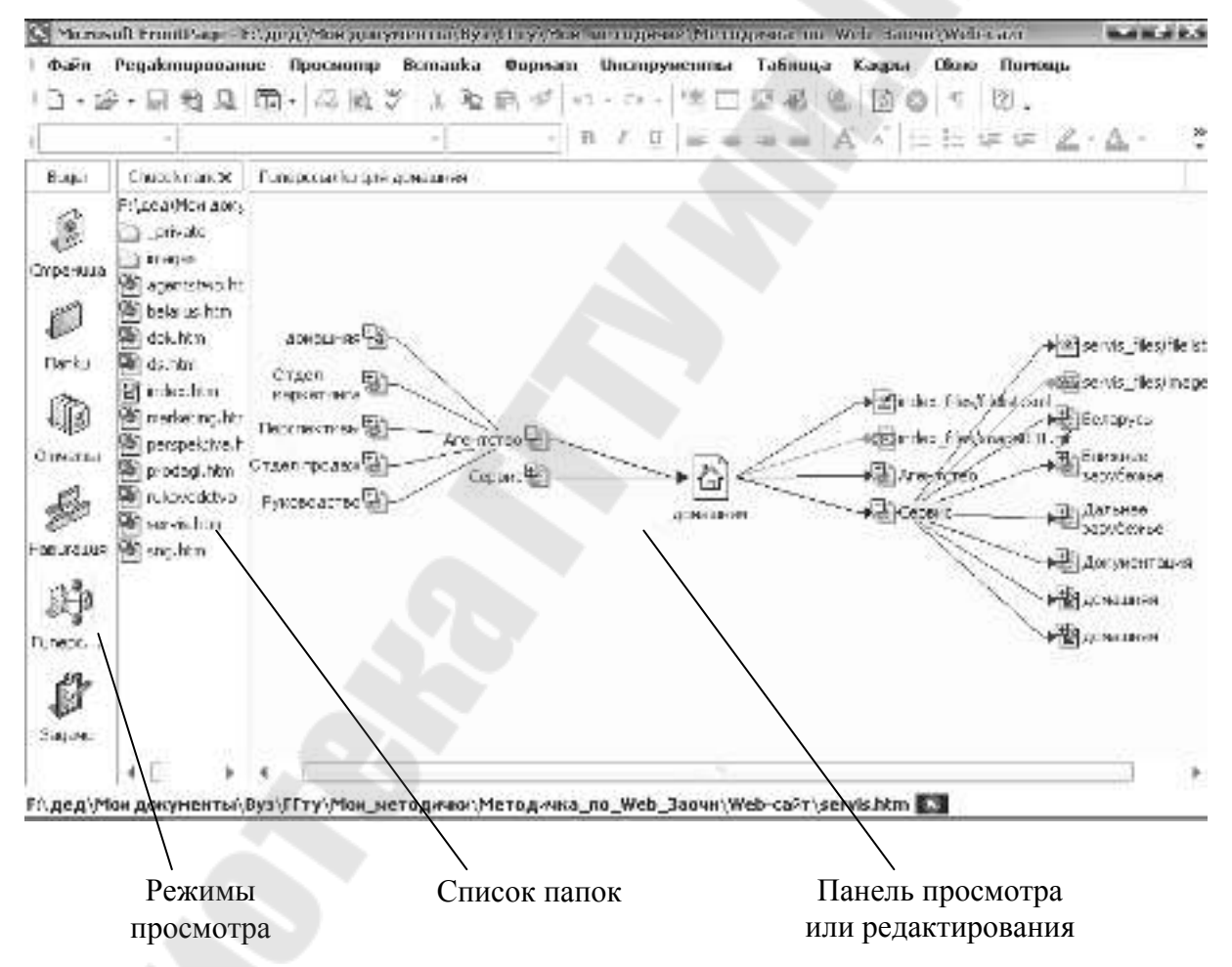

Рис. 1.1. Окно приложения FrontPage в режиме Гиперссылки

Слева находится панель управления режимами просмотра, где каждому режиму соответствует своя кнопка; достаточно щелкнуть на нужной кнопке для перехода к выбранному режиму:

- Страница (просмотр страниц);
- Папки (просмотр папок);
- Отчеты (просмотр отчета);
- Навигация (просмотр в режиме навигации);
- Гиперссылки (просмотр гиперссылок);
- Задачи (просмотр задач).

В панели Список папок отображаются все Web-страницы и файлы, входящие в состав ресурсов текущего Web-сайта. Управление списком осуществляется точно так же, как и в программе Проводник Windows.

Панель в правой части экрана служит для отображения содержимого Web-страницы, файла или папки в заданном режиме просмотра. Рассмотрим перечисленные режимы более подробно.

*Страница.* Он используется для создания Web-страниц. Если дважды щелкнуть на имени файла, содержащего Web-страницу в Списке папок, этот файл откроется и будет доступен для редактирования (рис. 1.2).

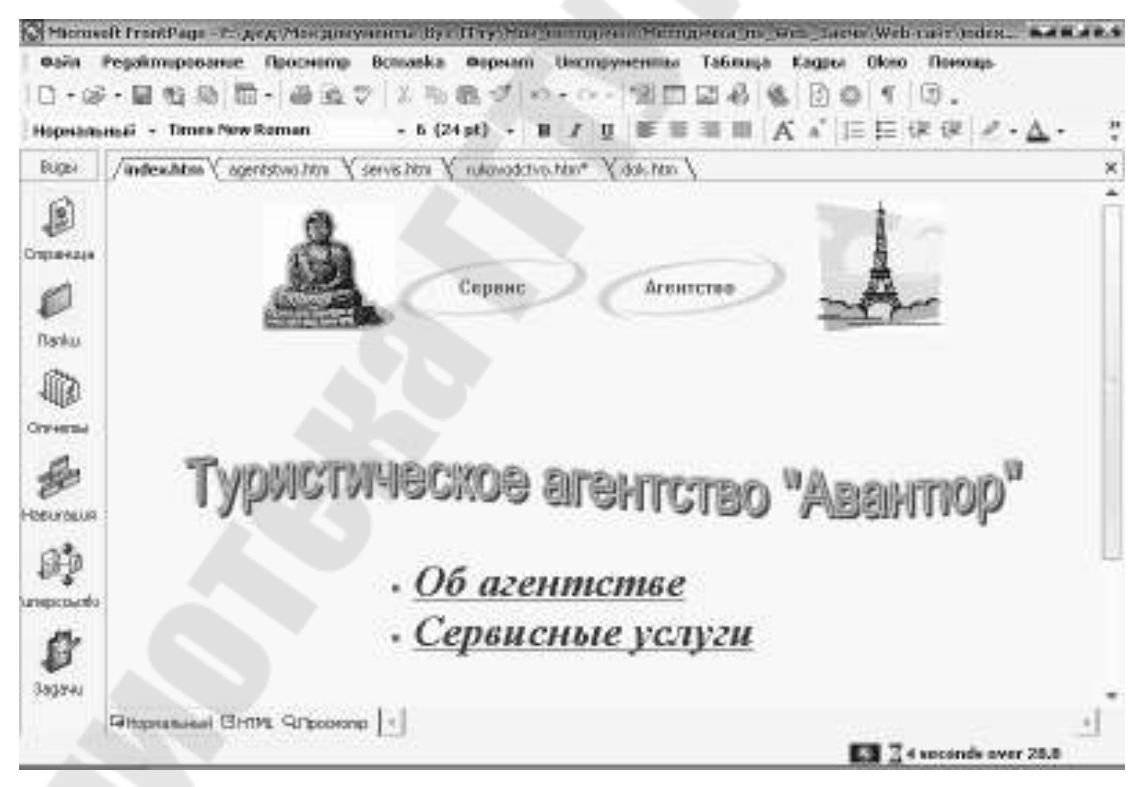

Рис. 1.2. Режим Страница

Панель редактирования Web-страницы имеет интерфейс WYSIWYG (What You Get Is What You See – «получаешь то, что ви-

дишь») и представляет собой текстовый процессор, напоминающий Word, предназначенный для работы с HTML-страницами и имеющий все режимы представления страницы, которые есть в самой последней версии языка HTML.

Список папок. Он используется для просмотра файлов и папок, входящих в состав Web-сайта. Они отображаются в Списке папок, а детальная информация о каждом из них выводится в правой панели просмотра (рис.1.3). Как и в Проводнике Windows, допускается сортировка списка, перемещение файлов в другую папку перетаскиванием, переименование и удаление файлов.

| C Hicror                                                                                                    | Microsoft FrontPage - Tri geg (Mon goeynemical/INTERNET/Weitz-calif |                 |               |                                    |                                                                                          |              |            |                                  |          |
|----------------------------------------------------------------------------------------------------|---------------------------------------------------------------------|-----------------|---------------|------------------------------------|------------------------------------------------------------------------------------------|--------------|------------|----------------------------------|----------|
| 0.670                                                                                                    | Рерактирование                                                      | Просноте        | Bomaska (     | Poperam Unicmpye                   | ненты Таблица                                                                            | Кадзы        | Okmo       | Поноць                           |          |
| l 🗅 • ei                                                                                                    |                                                                     | - 68.5          | 2月发后的         | \$ 0.00                            | 1 🗆 🖬 🖗                                                                                  | 0            | 15         | 0.                               |          |
|                                                                                                    | -                                                                   |                 | -             | - B / U                            |                                                                                          | AL AT 18     |            | (R (R   ∠ - ▲                    |          |
| Виды                                                                                                    | Chucok nanok.                                                       |                 |               | Cogepteuroe Fillas                 | и. И. и станов с но макет на Мали                                                        | TERNETYWe    | і-сайт     |                                  |          |
| 1                                                                                                    | E-Co PrigosajNos a<br>privata                                       | ракументы) ВЛТВ | RNET(Web-cait | Line<br>Character                  | 3aro.tosok                                                                               | Pagetep      | Tun        | Дата штенения                    | Usee     |
| чр»-<br>Спранца                                                                                                    | C Inspec                                                            |                 |               | Cinages<br>20 Index Mar            | Index Max                                                                                |              | hine       | 17 10 05 10 00                   | 1.1014.0 |
| e                                                                                                    |                                                                     |                 |               | agentistivo.htm                    | ANINTCTED                                                                                | 9/3          | htm        | 18.10.05 11:51                   | HOM      |
|                                                                                                    |                                                                     |                 |               | Delarus htm                        | Беларусь                                                                                 | 303          | htm        | 18.10.05 tt/St                   | HOM      |
| Flanku                                                                                                    |                                                                     |                 |               | and the share                      | Дальнее зарубежье                                                                        | 303          | htni       | 18.10.05 11:51                   | HOM      |
| - Ma                                                                                                    |                                                                     |                 |               | and dok. htm                       | Дакунытация                                                                              | 30           | htm        | 18.10.05 11:52                   | HOM      |
| Отняты                                                                                                    |                                                                     |                 |               | Pinarketing htm<br>Pinarketing htm | Отдеп наркетинга<br>Отдеп продаж                                                         | 303          | htni       | 18.10.05 11/53<br>18.10.05 11/57 | HOM      |
| 12                                                                                                    |                                                                     |                 |               | Derspektiva.htm                    | Перотективы                                                                              | 303          | htm        | 18.10.05 11/57                   | HOM      |
| Haburauta                                                                                                    |                                                                     |                 |               | Servis htm                         | в]Рукавадства<br>Серенс                                                                  | -103         | htm<br>htm | 18.10.0511.53<br>18.10.0511.51   | HOM      |
| jų darba na series na series na seri |                                                                     |                 |               |                                    |                                                                                          |              |            |                                  |          |
| <b>1</b>                                                                                                    |                                                                     |                 |               |                                    |                                                                                          |              |            |                                  | •        |
| Puccear                                                                                                    | ne - 🗟 Annoqui                                                      | урыт 🔨          |               | 4 🗷 🖬 🛆 - 5                        | $\underline{\mathbb{Z}} \cdot \underline{\mathbb{A}} \cdot \equiv \overline{\mathbb{Z}}$ | = <u>0</u> ( | j., .      |                                  |          |
| P:\garg\M                                                                                                    | ка докунанты),ІХП                                                   | RNET\Web-ca     | iër\index.htm |                                    |                                                                                          |              | 5          |                                  |          |

Рис. 1.3. Режим Список папок

**Отчеты.** Он позволяет в любой момент получить подробную информацию о создаваемом Web-сайте. Нужные отчеты можно выбрать из панели инструментов **Отчеты** или командой **Просмотр**  $\rightarrow$  **Отчеты** (рис. 1.4).

*Навигация.* Он предназначен для показа структуры Web-сайта путем представления входящих в него страниц в виде карты. Кроме этого, режим позволяет добавлять кнопки для перехода с одной Web-страницы на другую, щелчком на которой посетители Web-сайта смогут перемещаться на предыдущую или следующую страницы, или, скажем, возвращаться на домашнюю страницу Web-сайта. В режиме навигации FrontPage показывает путь к создаваемому Web-сайту и внутри него (рис. 1.5). Для изменения или расширения пути можно перетаскивать значки страниц в правой панели.

| Microsoft F                | ronkPage - Eliptounients and Se                                                                                                    | thigs Agenetron                         | opi/Moz  | aunyste mulijstoo Webijsnyweb                                            |
|----------------------------|----------------------------------------------------------------------------------------------------|-----------------------------------------|----------|--------------------------------------------------------------------------|
| Dako Pop                   | актарионние Просмитр Вс                                                                                                    | maeka Aupsam                            | Unampy   | ментна Таблица Кадры Окно Потоць                                         |
| 0.00.1                     | 日始版 同一品质で                                                                                                    | 正理的例の                                   | + 64 +   | FD284 00110.                                                             |
| -                          |                                                                                                    |                                         |          | Lessel & Clocker P. A.                                                   |
|                            |                                                                                                    |                                         | - 4 - M  | The second back here is a first we have                                  |
| Опунеты *                  | - M B. 7                                                                                                    |                                         |          |                                                                          |
| <ul> <li>Umoree</li> </ul> | uić calim                                                                                                    |                                         |          |                                                                          |
| Garn.                      | • 🗆                                                                                                    | Konuvernep                              | Pasier   | 0n.ca-ue                                                                 |
| Dealine                    | 46J F                                                                                                    | 16                                      | 7868     | Bor balitate molyaper/web                                                |
|                            |                                                                                                    |                                         | 105      | Picture files in the current Web (GIP, JPG, BMP, etc.)                   |
| Tiocnego                   | DB-amenuhocme onepaque +                                                                                                    | 1.1                                     | 105      | Hes in the conent Web chat cannot be reached by starting from year hom   |
| Принси                     | enve +                                                                                                    | 15                                      | 7465     | Hes in the period Octablish as the reached by starting from your hor ap- |
| 0                          | 15 Marianes transmas.                                                                                                    | . D                                     | 000      | Pages in the carriers with exceeding an estimated deveload time of 30 we |
| Flat ou:                   | Banacconcer being                                                                                                    | 2                                       | 1802     | Plaam the control (Maint hat have not been model of mover 42 days        |
| 12.5                       | B the passes of the second definition                                                                                                    | 1.5                                     | 77801    | Please the number of Webstriet have been mented in the last 20 days.     |
| 122                        | 📲 Tuneholistia)                                                                                                    | 105                                     |          | fice recepted as welcause Web                                            |
| estita.                    | ? Перроваренные піверлинійся                                                                                                    | Э                                       |          | hyperinks pointing to inconfirmed target files                           |
| Omienei                    | 🕸 Pas/an-le Liner freidai                                                                                                    | 5                                       |          | Lyperinks pointing to inviva able target filed                           |
| a.                         | The new superior and the superior and the superior and th | 0                                       |          | Eyperi his point hig to hies outs de cit the ourient Web                 |
| 1999                       | A Deriv Deers, el nepccantu                                                                                                    | CO.                                     |          | Hyperinks pointing to other Hies within the current Web                  |
| 454-                       | (§) <u>Outuble Monocheening</u>                                                                                                    | в                                       |          | Files in the current Web with components reporting an error              |
| Hardbarre                  | Назавершанные сова-ш                                                                                                    | 7                                       |          | Tasks in the current web that are not yet merked completed.              |
| Ø                          | W HEREIGNERSTER DERE                                                                                                    | 5                                       |          | Therees in the current web that are not applied to any fits              |
| Funepoceatio               |                                                                                                    |                                         |          |                                                                          |
| Ø                          |                                                                                                    |                                         |          |                                                                          |
| Jacon *                    |                                                                                                    |                                         |          |                                                                          |
| Income Film                |                                                                                                    |                                         |          |                                                                          |
| avenue ( ) g               | pronouncep                                                                                                    | Concession of the local division of the | -        |                                                                          |
| и пуск                     | S S S S S S S S                                                                                                    | 5 # 4 <b>2</b> 0                        |          |                                                                          |
|                            | ۲۰۰۰ ئىشتىشتىلار ئەنبە 🔤                                                                                                    | SC Mensell TransPar                     | <b>и</b> | Astronomy (2003 ref 22.00 2.05                                           |

Рис. 1.4. Режим Отчеты

*Гиперссылки.* Режим гиперссылок позволяет просматривать взаимосвязи между страницами Web-сайта. На панели линиями обозначены ресурсы, на которые есть ссылки с открытой страницы или которые она имеет в своем составе, что позволяет их удобно отслеживать (рис. 1.5).

Задачи. Он предназначен для отслеживания задач, которые должны быть выполнены в ходе создания Web-сайта. Все задачи хранятся в списке задач (рис. 1.6), которые должен выполнять каждый сотрудник, работающий над Web-сайтом. Задачи снабжаются следующей информацией: название задачи, сведения о том, кто отвечает за ее выполнение, приоритет, файл, к которому относится данная задача, и ее описание. Новая задача добавляется в режиме Страница путем подачи команды Правка  $\rightarrow$  Задача  $\rightarrow$  Добавить задачу и заполнения информацией диалогового окна.

После завершения задачи ее следует пометить как выполненную в списке задач или удалить из списка.

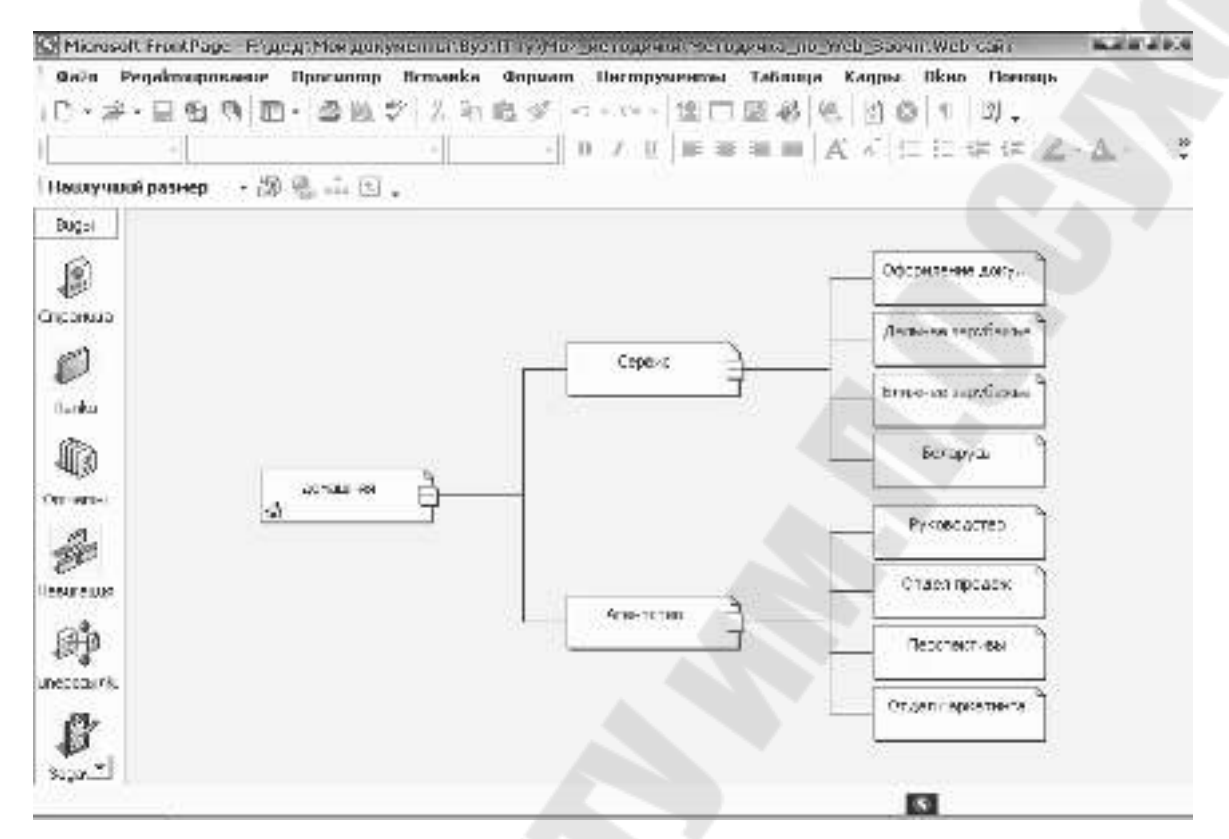

Рис. 1.5. Логическая структура сайта (режим Навигация)

| ing-i Sa<br>Co<br>Circuis                                                                                                    | stava<br>Cristinus<br>Crate state est | Joganue                  |                                                                                                    |                                                                                                    |                 |               |           |                                       |  |
|----------------------------------------------------------------------------------------------------|---------------------------------------|--------------------------|----------------------------------------------------------------------------------------------------|----------------------------------------------------------------------------------------------------|-----------------|---------------|-----------|---------------------------------------|--|
|                                                                                                    | Sale blacked                          | Joga-ue                  |                                                                                                    |                                                                                                    |                 |               |           |                                       |  |
| cunic                                                                                                    | 25min (18.0) -00                      |                          |                                                                                                    | Наяночение                                                                                                    | Taxopunen       | Corea         | A         | Onucense                              |  |
| cunic                                                                                                    |                                       | Harning a transation     | HULDH.                                                                                                    | Hip-r-1-str-                                                                                                    | Searclau?       | Aciaei        | 2         | Dreath no an eil Commun. P.H.         |  |
|                                                                                                    | Hu and your                           | Настройн справана на     | Same?                                                                                                    | EI354546***                                                                                                    | Bacabash        | Supa.         | 2         | add your own oublin relations test    |  |
|                                                                                                    | He party                              | Custo nize Products Page |                                                                                                    | LPULLED                                                                                                    | Buycol Na 2     | Copo'         | 2         | proate data sheets for your civit pro |  |
|                                                                                                    | Не рату                               | Customice Services Page  |                                                                                                    | PDPPPPP                                                                                                    | Buicolinu?      | Cripa'        | £         | describe your service offerings       |  |
| S                                                                                                    | He sany.                              | Oustomize Feedbad' Form  |                                                                                                    | Efforelog6                                                                                                    | Coegnuit        | n Pec.        | 2         | adjust input preas in the form        |  |
| - L - L                                                                                                    | He same                               | Oustombe TOIC Page       |                                                                                                    | EØstslagh                                                                                                    | Coeg-ue         | Cripe         | 2         | describe sections in more detail      |  |
| a :                                                                                                    | le sang                               | Oustomize Search Page    |                                                                                                    | HØSTSTSBP                                                                                                    | CCeg-UR         | cuba.         | 2         | explain how to search to common to    |  |
| 1120 e                                                                                                    | cle sange                             | Расциет са страницы      | <u></u>                                                                                                    | SICOLEMPS                                                                                                    | 36400143-1      | coupa-        | 2         | OTESTCTESHINER PRANOS PUPU            |  |
| - 40.02                                                                                                    |                                       |                          | <b>"</b> Aema                                                                                                    | nu sagavu                                                                                                    |                 |               | 2.00      | 84 P.3                                |  |
| 2                                                                                                    |                                       |                          | 1000                                                                                                    | 10000                                                                                                    |                 |               | 12        | COULT COULT                           |  |
| 362                                                                                                    | 0.0                                   |                          |                                                                                                    | Desivery and an operation of the second second seco |                 |               |           |                                       |  |
| POINT                                                                                                    |                                       |                          | Backeterer Store (Construction Construction |                                                                                                    |                 |               | Low .     |                                       |  |
| 100                                                                                                    |                                       |                          |                                                                                                    | with THAT                                                                                                    |                 |               |           |                                       |  |
| 6 D                                                                                                    |                                       |                          |                                                                                                    | Interpreted Dro                                                                                                    |                 |               |           |                                       |  |
| neru in                                                                                                    | Busices and Busices and an            |                          |                                                                                                    |                                                                                                    |                 |               |           |                                       |  |
| 200                                                                                                    |                                       |                          |                                                                                                    |                                                                                                    |                 |               |           |                                       |  |
| 8                                                                                                    |                                       |                          | Congaes                                                                                                    | eneri                                                                                                    | eversever e cer | P C PSCA (Cog | 204000.21 | SCALO ADDRIGHT                        |  |
| 2                                                                                                    |                                       |                          | Lange                                                                                                    | 25                                                                                                    |                 |               |           |                                       |  |
| and the second second se |                                       |                          |                                                                                                    |                                                                                                    |                 |               |           |                                       |  |

Рис. 1.6. Режим Задачи

# 2. Пример создания Web-сайта средствами FrontPage

Весь процесс создания Web-сайта можно представить в виде следующих этапов:

1. Проектирование Web-сайта:

- определение целей создания и задач, решаемых посредством сайта;

- подбор информации, размещаемой на сайте;

– выбор дизайна сайта и его элементов.

2. Создание Web-сайта:

 – создание отдельных Web-страниц (создание физической структуры сайта);

– установка связей между Web-страницами при помощи гиперссылок (создание логической структуры сайта).

3. Тестирование сайта.

4. Публикация сайта.

Практически все перечисленные этапы могут быть выполнены средствами пакета FrontPage, о чем далее и будет рассказано.

Предположим, что нам поступил заказ на изготовление Webсайта некоего туристического агентства «Авантюр». По требованиям агентства сайт должен содержать следующую информацию:

1. О структуре агентства, составе и возможностях его подразделений:

- о руководстве;

 об отделах, выполняемых ими функциях, оснащении и возможностях;

2. О перспективах развития агентства.

3. Об услугах, которые оказывает агентство в сфере отдыха, путешествий, туризма и оформления различных документов.

Основной целью, ради которой создается указанный сайт, является реклама деятельности агентства, которая должна обеспечить приток новых клиентов и, как следствие, увеличение получаемой прибыли.

Основные задачи сайта: познакомить будущих клиентов с возможностями агентства, предлагаемыми видами сервиса и перспективами его развития.

С учетом сказанного, весь объем информации об агентстве целесообразно сгруппировать по разделам, представленным в виде схемы, изображенной на рис. 2.1.

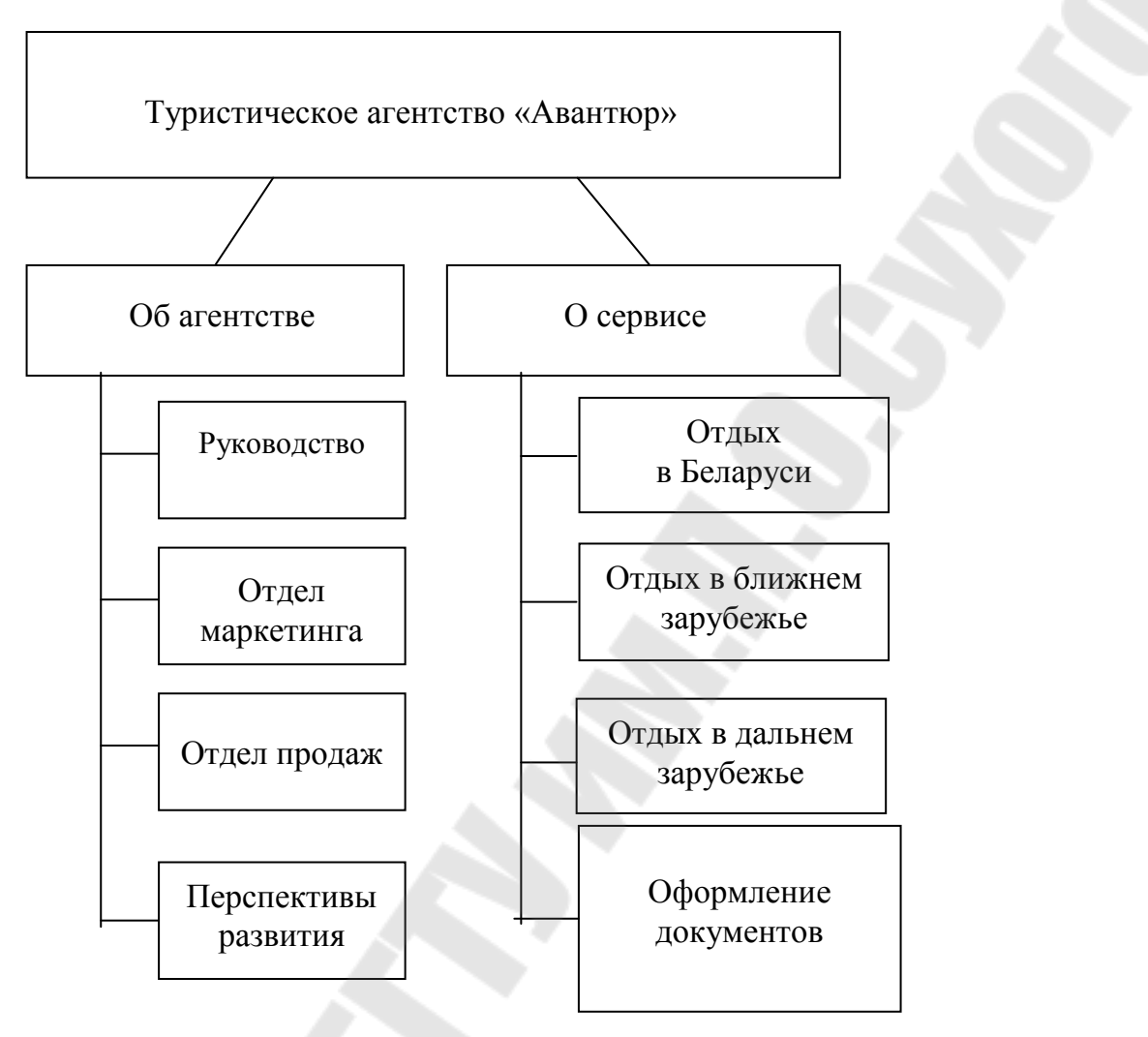

*Рис. 2.1.* Структура информации, планируемой к размещению на сайте

#### 2.1. Создание заготовки Web-сайта

Web-сайт, который просматривается или редактируется с помощью FrontPage, будем называть текущим или активным Web-сайтом. Отдельные Web-страницы сайта, создаваемые и сохраняемые с использованием встроенного редактора пакета FrontPage, становятся составной частью текущего Web-сайта.

Для создания нового Web-сайта необходимо выполнить два действия: выбрать тип создаваемого Web-сайта и указать его местонахождение.

Для этого нужно раскрыть список у кнопки **Новая страница** и выбрать **Web** → **Шаблоны** → **Web-сайтов**. В открывшемся диалоговом окне (рис. 2.2) нужно выбрать шаблон будущего Web- сайта из числа имеющихся или создать его заново. Здесь же необходимо указать имя и местонахождение Web-сайта (по умолчанию он помещается в папку **My Webs)**. Когда Web-сайт будет готов к размещению в Интернете, его можно скопировать с локального диска на Web-сервер.

Для оформления Web-страницы можно воспользоваться так называемой *темой* – своего рода шаблоном, который определяет стиль оформления страницы. Одну и те же тему можно использовать для всех страниц Web-сайта, или применить для каждой страницы свою.

Для задания темы страницы нужно выполнить команду **Формат**  $\rightarrow$  **Тема** и в открывшемся окне выбрать понравившуюся тему из списка тем, а затем указать для каких страниц ее использовать (для текущей или для всех страниц сайта).

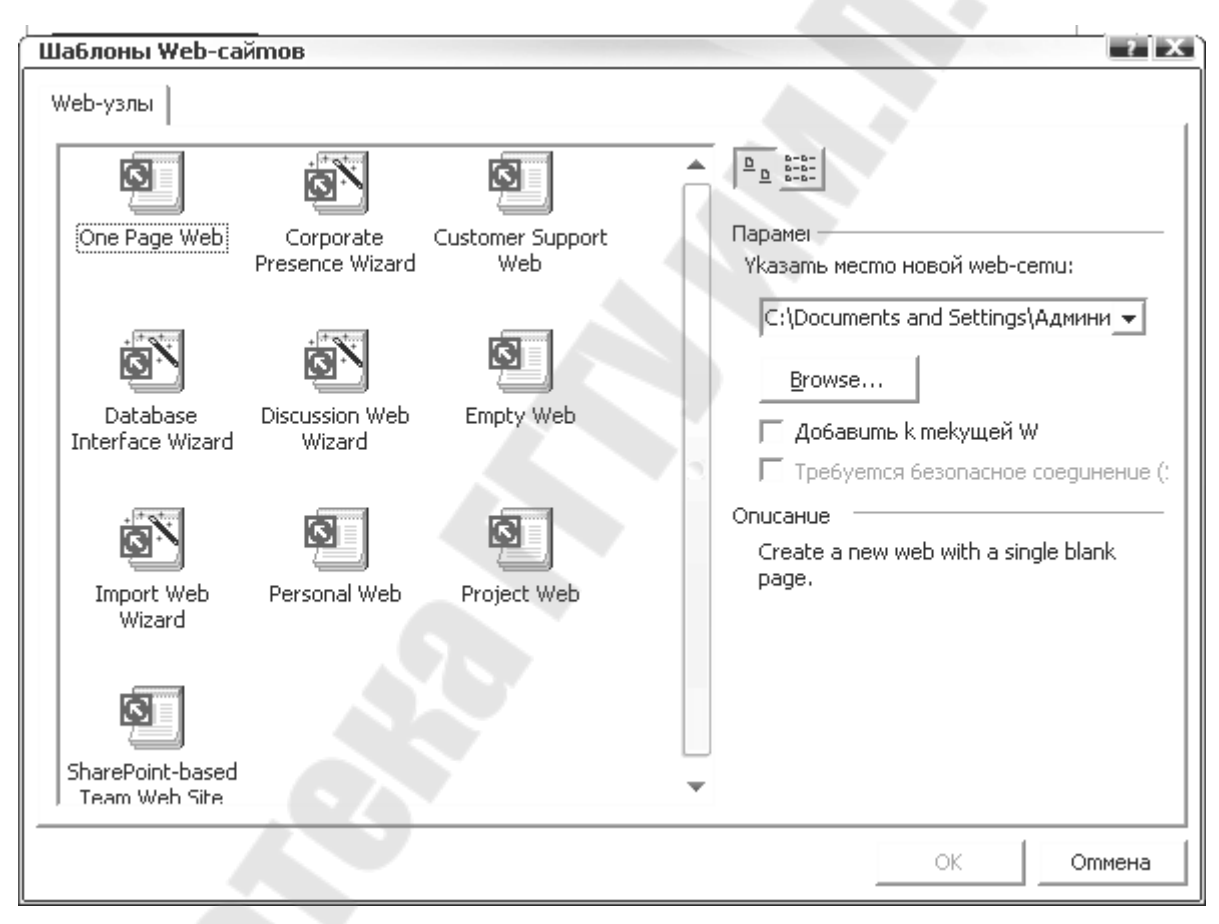

Рис. 2.2. Диалоговое окно для выбора шаблона Web-сайта

Web-сайт FrontPage состоит не только из создаваемых вами файлов, но также из некоторых служебных папок и файлов FrontPage. Имена этих файлов начинаются со знака подчеркивания «\_», например \_bolders, и, как правило, не отображаются в *Списке папок*, так как предназначены для служебного пользования. Две из них можно использовать для работы:

1. images – папка для хранения графических изображений, например, файлов с расширением GIF или Jpeg.

2. **\_private** – папка, невидимая для браузеров, поэтому файлы, находящиеся в ней, также не видны. После размещения Web-узла в общедоступной сети можно использовать эту папку для хранения Web-страниц, находящихся в стадии разработки, справочных файлов и других документов, доступ к которым будет иметь только разработчик. В отличие от других служебных папок, содержание последних двух отображается при работе с FrontPage.

#### 2.2. Создание физической структуры Web-сайта

Под созданием физической структуры сайта подразумевается создание всех Web-страниц, входящих в сайт. Основные приемы, используемые при создании Web-страниц, изложены в [5] и поэтому здесь не рассматриваются.

При создании физической структуры сайта рекомендуется придерживаться следующих правил:

– для хранения файлов сайта создается отдельная папка;

– домашняя страница сайта должна носить имя index.htm.

Физическая структура Web-сайта турагентства «Авантюр» показана на рис. 2.3.

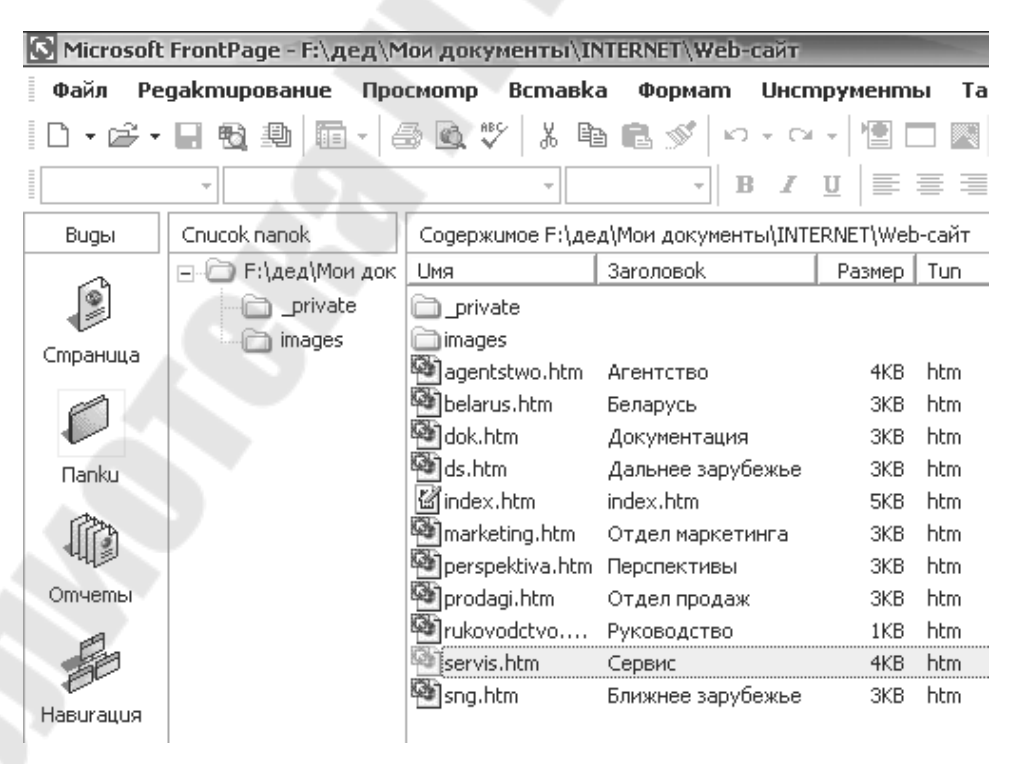

Рис. 2.3. Физическая структура сайта турагентства «Авантюр»

#### 2.3. Создание логической структуры Web-сайта

Создание логической структуры сайта подразумевает разбиение материала на логические разделы с заранее спроектированными гиперсвязями. При этом рекомендуется придерживаться следующих правил:

– домашняя страница (index.htm) содержит ссылки на основные разделы сайта, анонсы их содержимого;

– отсутствуют «тупиковые» страницы, т. е. страницы, с которых нет переходов на другие страницы; с любой страницы сайта предусмотрен возврат на предыдущую или домашнюю страницу;

– сайт является «открытой» системой, допускающей модернизацию и развитие.

Для создания логической структуры Web-сайта воспользуемся режимом *Навигация* пакета FrontPage.

После создания нового Web-сайта или открытия уже существующего, можно добавлять к нему страницы. Для этого следует щелкнуть правой кнопкой мыши на представленной на карте сайта в режиме *Навигация* странице, которая должна стать *родительской* по отношению к новой странице. В нашем примере домашняя страница является *родительской* для страниц «Агентство» и «Сервис». В свою очередь страница «Агентство» является *родительской* для страниц: «Руководство», «Отдел маркетинга», «Отдел продаж» и «Перспективы», а страница «Сервис» – *родительская* по отношению к страницам: «Беларусь», «Ближнее зарубежье», «Дальнее зарубежье» и «Оформление документации».

В открывшемся меню нужно выбрать команду Добавить существующую страницу, после чего в окне Вставка гиперссылки найти и указать файл, содержащий добавляемую страницу. В результате чего на карте сайта новая страница будет отображена в виде значка, расположенного под значком *родительской* страницы.

Таким образом можно создавать требуемое число страниц, формируя структуру Web-сайта в соответствии с потребностями. Причем, в структуру сайта можно включать еще несуществующие страницы, воспользовавшись командой **Новый** — **Страница**.

В этом случае к Web-сайту добавляется пустая страница под именем *Новая страница n*, где *n* – порядковый номер Web-страницы, созданной в ходе текущего сеанса работы. Его легко можно заменить на любое другое, более удобное, выбрав из контекстного меню этой страницы команду **Переименовать**. Имя, которое получит страница,

будет являться заголовком этой страницы, отображаемым в окне браузера при просмотре сайта, но не именем файла, в котором храниться ее содержимое. Наполнение вновь созданной страницы содержимым и ее оформление можно сделать позднее.

**Перемещение Web-страниц внутри сайта**. После создания Web-страницы можно изменить ее связи с другими страницами путем перетаскивания на новую позицию. Для этого нужно, удерживая нажатой левую кнопку мыши на значке перемещаемой страницы, перетаскивать значок до тех пор, пока соединительная линия не совпадет с нужной Web-страницей. Однако нужно учитывать, что, если перемещаемая страница является *родительской*, то перемещение «родителя» влечет за собой и перемещение его «детей».

Удаление Web-страниц. Существует два варианта удаления Web-страницы в режиме *Навигация*. Если из контекстного меню страницы выбрать пункт Удаление (или нажать на клавишу Delete), то появится окно, предлагающее следующие варианты действий:

- удалить ссылки из всех навигационных панелей сайта;

– удалить Web-страницу полностью, что означает уничтожение как самой страницы, так и ссылок на нее.

Первый способ используется для временного удаления страницы, например, для обновления или доработки. На этот период посетители сайта страницу видеть не будут. А после завершения работ страница вновь возвращается в Web-сайт.

**Просмотр карты Web-сайта**. В режиме *Навигация* каждая *родительская* страница имеет кнопку **Свернуть** (со значком «–»). Это позволяет «спрятать» все страницы, находящиеся на более низких уровнях в данной *родительской* ветви, и сделать карту сайта более компактной, если она очень большая. Значок «–» при этом заменяется на значок «+» (**Развернуть**). На нем нужно щелкнуть для просмотра страниц, находящихся на более низких уровнях по отношению к родительскому.

Если полностью развернутая структура Web-сайта не помещается на экране целиком, то для перемещения по ней помимо полос прокрутки можно воспользоваться следующим приемом: поместив указатель в любое пустое место экрана, нажать и удерживать левую кнопку мыши; как только он изменится на значок руки, прокрутить карту, чтобы отобразить нужный сектор. Можно увидеть и всю структуру Web-сайта

в уменьшенном виде, если установить опцию <sup>Наилучший размер</sup> • в раскрывающемся списке **Приближение**, расположенном на панели *Навигация*. Щелчком по кнопке <sup>(Портрет/Ландшафт)</sup> можно изменить ориентацию схемы, то есть ее расположение на странице.

Для распечатки всей структуры Web-сайта нужно воспользоваться командой Файл — Печать, а предварительный просмотр распечатываемой структуры осуществляется командой Файл — Предварительный просмотр печати.

Логическая структура сайта турагентства «Авантюр» показана на рис. 1.5.

#### 2.4. Создание ссылок на Web-страницах

Благодаря гиперссылкам все документы, расположенные на отдельных страницах Web-сайта, связываются между собой. Кроме этого, гиперссылки позволяют совершать переходы с созданного нами Web-сайта на другие Web-сайты, расположенные на Web-серверах, находящихся даже на других континентах.

Есть несколько способов создания гиперссылок. Рассмотрим самый распространенный из них:

1. В режиме Страница выделить текст или изображение, которые будут служить в качестве гиперссылки.

Выполнить команду Вставка → Гиперссылка или нажать кнопку (Гиперссылка) на панели инструментов Стандартная.

3. В открывшемся диалоговом окне (рис. 2.4) в панели Связать с (Link to) выбрать тип ресурса, на который ссылается гиперссылка:

Существующий файл или Web-страница. Выбор файла можно осуществить в текущей папке, среди недавно использованных файлов, используя кнопки и и и или вводом пути к файлу (или его URL) в поле Адрес (Address). Выбор Web-страницы можно осуществить из числа недавно просматриваемых вводом URL Web-страницы или из

Интернета, используя кнопку 🔍.

• Ссылка на конкретное место в документе – закладку, которая должна быть сформирована заранее при помощи команды Вставка — Закладка.

• Новый документ или Web-страница, которые можно создать сразу же в процессе создания гиперссылки или же позднее.

• Адрес электронной почты. При щелчке на такой гиперссылке происходит отправка письма по электронному адресу, который следует ввести; при необходимости нужно также ввести тему письма.

• Чтобы по гиперссылке был совершен переход в определенное место в документе, хранящемся в определенном файле, нужно найти

и выделить этот файл, а затем после нажатия на кнопку [Bookmark...] (Закладка) в открывшемся диалоговом окне выбрать закладку в этом документе из числа ранее созданных закладок.

4. Закончить процесс создания гиперссылки, нажав кнопку ОК.

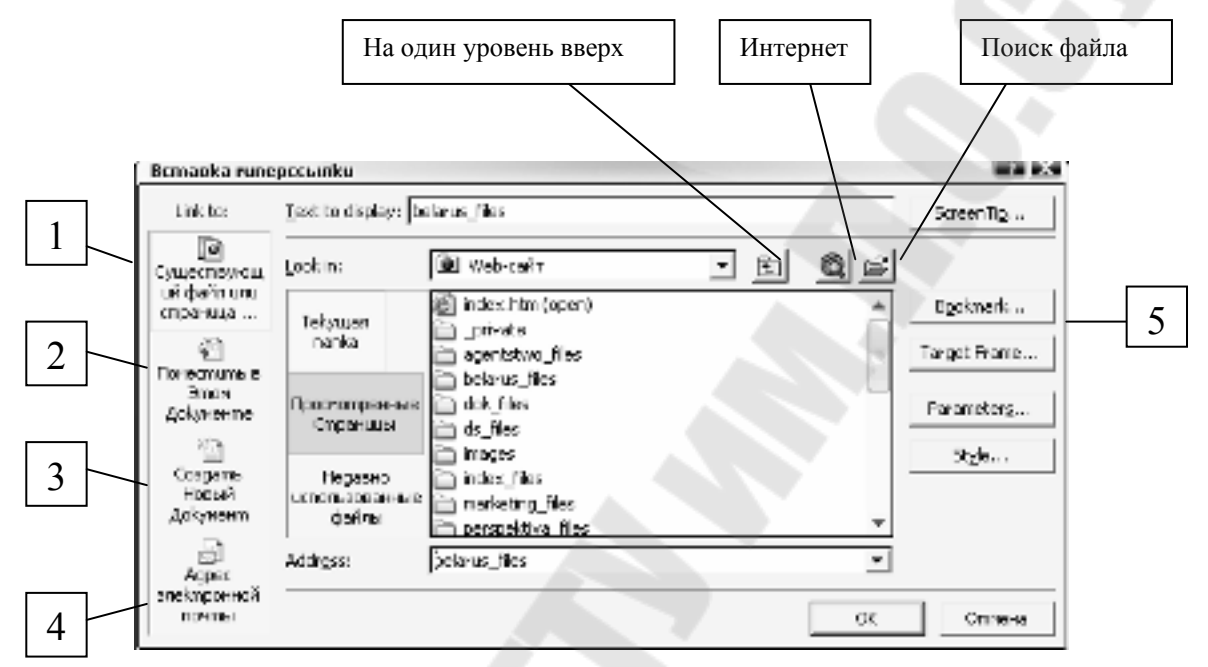

Рис. 2.4. Окно выбора ресурса для гиперссылки

Гиперссылки Web-сайта агентства «Авантюр», изображенные в режиме *Навигация*, показаны на рис. 1.1.

Кнопка **Фрейм объекта** (Target Frame) позволяет выбрать способ показа объекта гиперссылки: в отдельном окне или текущем.

Для удаления гиперссылки нужно выделить объект, служащий гиперссылкой (если это текст, то поместить курсор в него), выполнить команду Вставка — Гиперссылка и в диалоговом окне Редактирование гиперссылки (Edit Hyperlink) нажать на кнопку Удалить ссылку (Remove Link).

После создания всех гиперссылок нужно <u>обязательно</u> проверить их работу. Это можно сделать непосредственно во FrontPage, выполнив команду **Файл**  $\rightarrow$  **Просмотр в браузере**, или, находясь в режиме *Страница*, совершать переходы по ссылкам щелчком мыши на объекте ссылки при нажатой клавише **Ctrl**.

Примечание. При перемещении или переименовании страницы или файла сайта, являющихся объектами гиперссылки, FrontPage автоматически обновляет гиперссылку.

#### 2.5. Создание закладок

Создание закладки заключается в присваивании имени определенному месту в документе с целью использования этого имени для последующих обращений. На это место можно будет создать ссылку из этого же документа или с другой Web-страницы.

#### Последовательность создания закладки:

1. В режиме Страница поместить точку вставки на строку, в которой нужно создать закладку или выделить часть ее текста.

#### 2. Выполнить команду Вставка — Закладка.

3. В открывшемся окне дать закладке имя или оставить то, которое соответствует выделенному тексту строки. Имя должно быть уникальным внутри Web-сайта и содержательным, т. е. лаконично описывать объект, на который ссылается закладка.

4. Нажать кнопку ОК.

Созданную закладку FrontPage подчеркивает прерывистой чертой или помечает флажком.

#### 2.6. Создание навигационной панели

Используя режим *Навигация* и созданную логическую структуру, можно сделать так, чтобы FrontPage автоматически сгенерировал все необходимые для перемещения по другим страницам Web-сайта ссылки. Эти ссылки отображаются на *навигационной панели*, которую можно создать следующим образом:

1. В режиме Страница открыть страницу, для которой нужно создать навигационную панель.

2. Выполнить команду Вставка — Навигация.

3. В открывшемся окне (рис. 2.5) в списке Выберите тип панели выбрать «Базирующаяся на навигационной структуре». Нажать кнопку Next.

| Insert Web Component                                                                                                    | - 7 - X                                                                                                    |
|----------------------------------------------------------------------------------------------------|----------------------------------------------------------------------------------------------------|
| Component: type:                                                                                                    | Выбрать паналь типов:                                                                                       |
| <ul> <li>диначические эффектии</li> <li>Web-nouck</li> <li>Binetorpownese ma6/лицы и ди<br/>вст Счетичик наскопий</li> <li>Фолгогалерея</li> <li>Bkлюченное содержание</li> <li>включенное содержание</li> <li>таблица содержения</li> <li>Teánuuja содержения</li> <li>Teánuja содержения</li> </ul> | Imm Панель с пользовательскими соылками                                                                     |
| Insert a link ber or back and next link, web site navigation structure click on                                                                                                    | bar based on the navigation structure of this web site. To define the the Navigation icon in the Views bar. |
| End components<br>on the web                                                                                                    | Cancel < Back Next > Einish                                                                                 |

Рис. 2.5. Окно для вставки навигационной панели

4. Выбрать стиль оформления и ориентацию панели. При выборе стиля оформления можно воспользоваться *темой*, которая была использована при создании страницы. Нажать кнопку **Finish**.

5. В окне (рис. 2.6) Свойства панели ссылок (Link Bar Properties) на вкладке Общие (General) выбрать ту часть навигационной структуры, на основе которой должна быть создана панель ссылок. Для этого в окне нужно выбрать один из шести уровней:

1. Родительский уровень (parent Level). Создает ссылки на те страницы, которые находятся на том же уровне, где находится родительская страница.

2. Тот же уровень (Same Level). Создает ссылки на другие страницы, находящиеся на том же уровне, что и открытая страница.

3. Назад и далее (Back and next). Создает гиперссылки Назад (Back) и Далее (Next) на соседние страницы на том же уровне, что и открытая страница.

4. Дочерний уровень (Child Level). Создает гиперссылки на страницы, находящиеся на один уровень ниже открытой страницы.

5. Верхний уровень (Top Level). Создает гиперссылки на том же уровне, что и домашняя страница.

6. Дочерние страницы домашней страницы (Child pages under Home). Создает гиперссылки на страницы, являющиеся дочерними по отношению к домашней странице Web-сайта.

Кроме того, можно добавить кнопки для еще двух страниц:

7. Домашняя страница (Home page). Включает гиперссылку на домашнюю страницу.

8. **Родительская страница** (Parent page). Включает гиперссылку на родительскую страницу.

*Примечание*. Чтобы создание ссылок на ветвь Web-сайта была возможной, ветвь должна быть включена в панель навигации (кнопка .).

В нашем примере для домашней страницы сайта была выбрана панель навигации «*дочернего уровня*» (см. рис. 1.2), что дает возможность создать ссылки на страницы «Сервис» и «Агентство», а для этих дочерних страниц был выбран «*mom же уровень*» с установкой флажка опции «*домашняя страница*», что дает возможность перемещаться по ссылкам между этими страницами напрямую (кнопка Домой), а также возвращаться на домашнюю страницу (рис. 2.7). Для всех страниц самого нижнего уровня был выбран «*mom же уровень*» с установкой флажков опций «*Домашняя страница*» и «*Родительская страница*». Это позволяет напрямую перемещаться между всеми страницами нижнего уровня и с любой из них возвращаться на домашнюю страницу или на уровень выше (кнопка **Вверх**, рис. 2.8). Стиль навигационных панелей страниц «Сервис» и «Агентство» установлен в соответствии с выбранной для их оформления *темой*.

| Ezacitor Critate                                                                            |                                                                                                    |                                                            |
|---------------------------------------------------------------------------------------------|----------------------------------------------------------------------------------------------------|------------------------------------------------------------|
|                                                                                             | <ul> <li>Poquinonudium y</li> <li>Ton we ypoeen</li> <li>Hasep u ganee</li> <li>(ganduh ypoen)</li> <li>Osujuh ypoene</li> <li>Osujuh ypoene</li> </ul> | Добавлительные<br>  Донецинал ог<br>  Родительска<br>од ор |
| <ul> <li>Полоса связи с<br/>Полоса связи с<br/>Доруда связа по<br/>Доруда спрана</li> </ul> | праниц появилося на<br>приниц будит склани с<br>сисца<br>ци                                                                                             |                                                            |
|                                                                                             | 1                                                                                                    | OK OTTAKA                                                  |

Рис. 2.6. Окно для задания свойств навигационной панели

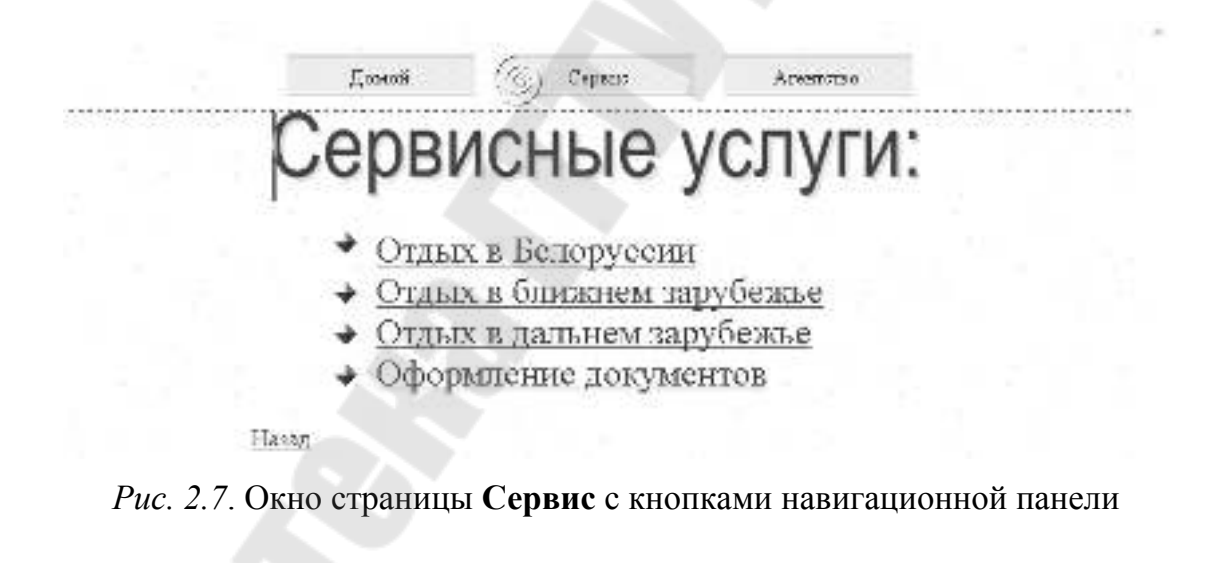

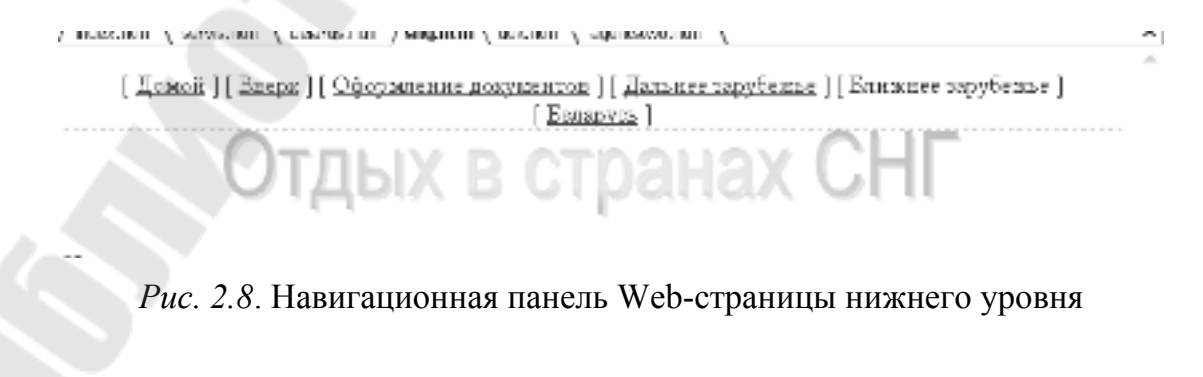

#### Вопросы для самоконтроля

1. В чем заключаются достоинства использования пакета Front-Раде перед языком HTML?

2. В каких режимах может работать FrontPage и каково их назначение?

3. Что такое физическая и логическая структура Web-сайта? Как их создать?

4. Что такое гиперссылка? Как создаются гиперссылки?

5. Что такое закладка? Как создаются закладки и ссылки на них?

#### Литература

- 1. Вайскопф, Дж. Microsoft FrontPage 2000 : учеб. курс. Санкт-Петербург : Питер, 2000.
- 2. Мэтьюс, М. FrontPage 2000 / М. Мэтьюс, Э. Полсен. Киев : BHV, 1999.
- 3. Асенчик, О. Д. Подготовка Web-страниц средствами языка HTML : практ. пособие / О. Д. Асенчик, Е. Г. Стародубцев. Гомель : ГГТУ им. П. О. Сухого, 2004.
- 4. Мисюткин, В. И. Работа с браузером Microsoft Internet Explorer : практ. пособие / В. И. Мисюткин. Гомель : ГГТУ им. П. О. Сухого, 2003.
- 5. Мисюткин, В. И.. Подготовка Web-страниц средствами FrontPage : практ. пособие / В. И. Мисюткин. Гомель : ГГТУ им. П. О. Сухого, 2003.

## Содержание

| Введение                                          | 3   |
|---------------------------------------------------|-----|
| 1. Пакет Microsoft FrontPage 2002 как средство    |     |
| для создания Web-сайта                            | 4   |
| 1.1. Режимы paботы MS FrontPage                   | . 4 |
| 2. Пример создания Web-сайта средствами FrontPage | 9   |
| 2.1. Создание заготовки Web-сайта                 | 10  |
| 2.2. Создание физической структуры Web-сайта      | 12  |
| 2.3. Создание логической структуры Web-сайта      | 13  |
| 2.4. Создание ссылок на Web-страницах             | 15  |
| 2.5. Создание закладок                            | 17  |
| 2.6. Создание навигационной панели                | 17  |
| Вопросы для самоконтроля                          | 20  |
| Литература                                        | 20  |

Учебное электронное издание комбинированного распространения

Учебное издание

## РАЗРАБОТКА WEB-САЙТА

Пособие

### по курсу «Компьютерные информационные технологии» для студентов экономических специальностей заочной формы обучения

#### Электронный аналог печатного издания

Автор-составитель: Мисюткин Виктор Иванович

Редактор Компьютерная верстка Н.В.Гладкова Н.Б.Козловская

Подписано в печать 18.01.07. Формат 60х84/<sub>16.</sub> Бумага офсетная. Гарнитура «Таймс». Ризография. Усл. печ. л. 1,39. Уч.-изд. л. 1,46. Изд. № 206. E-mail: ic@gstu.gomel.by

http://www.gstu.gomel.by

Издатель и полиграфическое исполнение: Издательский центр Учреждения образования «Гомельский государственный технический университет имени П. О. Сухого». ЛИ № 02330/0133207 от 30.04.2004 г. 246746, г. Гомель, пр. Октября, 48.